## 1. APRIRE IL BROWSER ALL'INDIRIZZO: <u>http://norma.telecomitalia.it/</u>

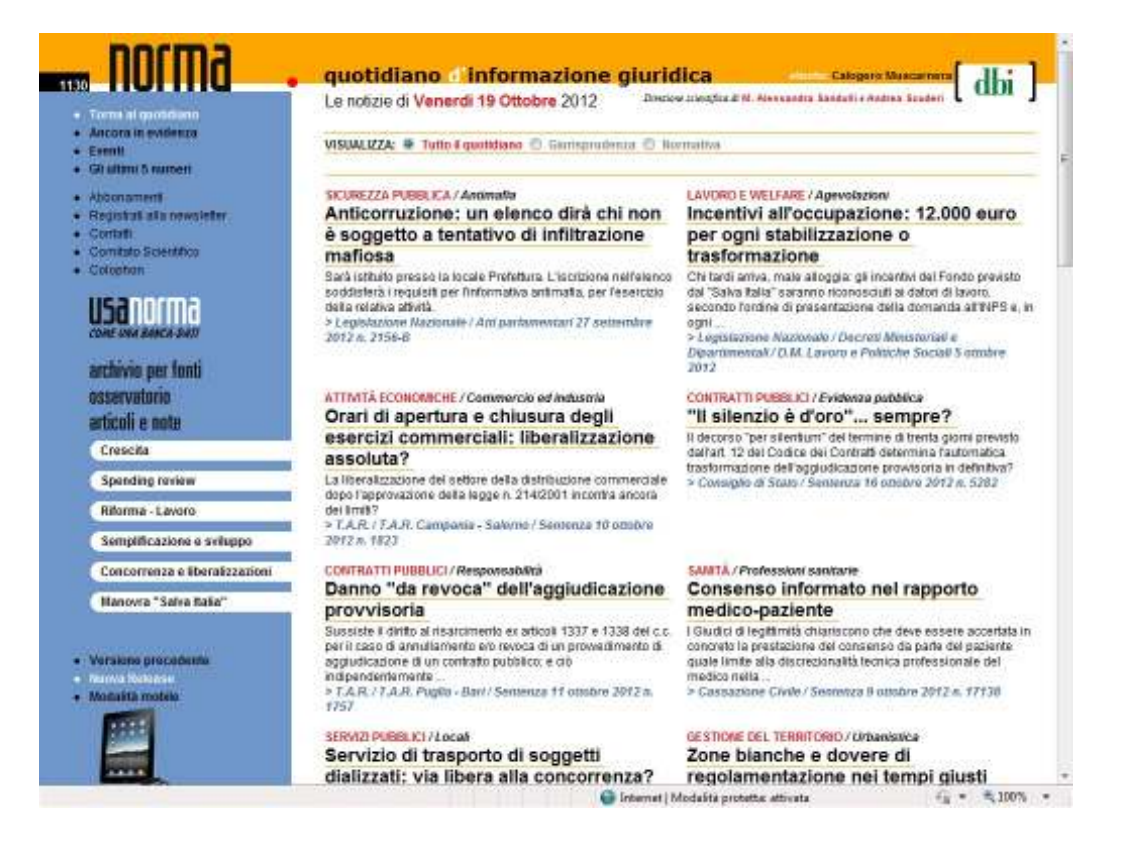

2. CLICCARE SUL LINK IN BASSO A SINISTRA <u>"RILASCIO CREDENZIALI DI ACCESSO PER UTENTI</u> FLAT <u>"</u>

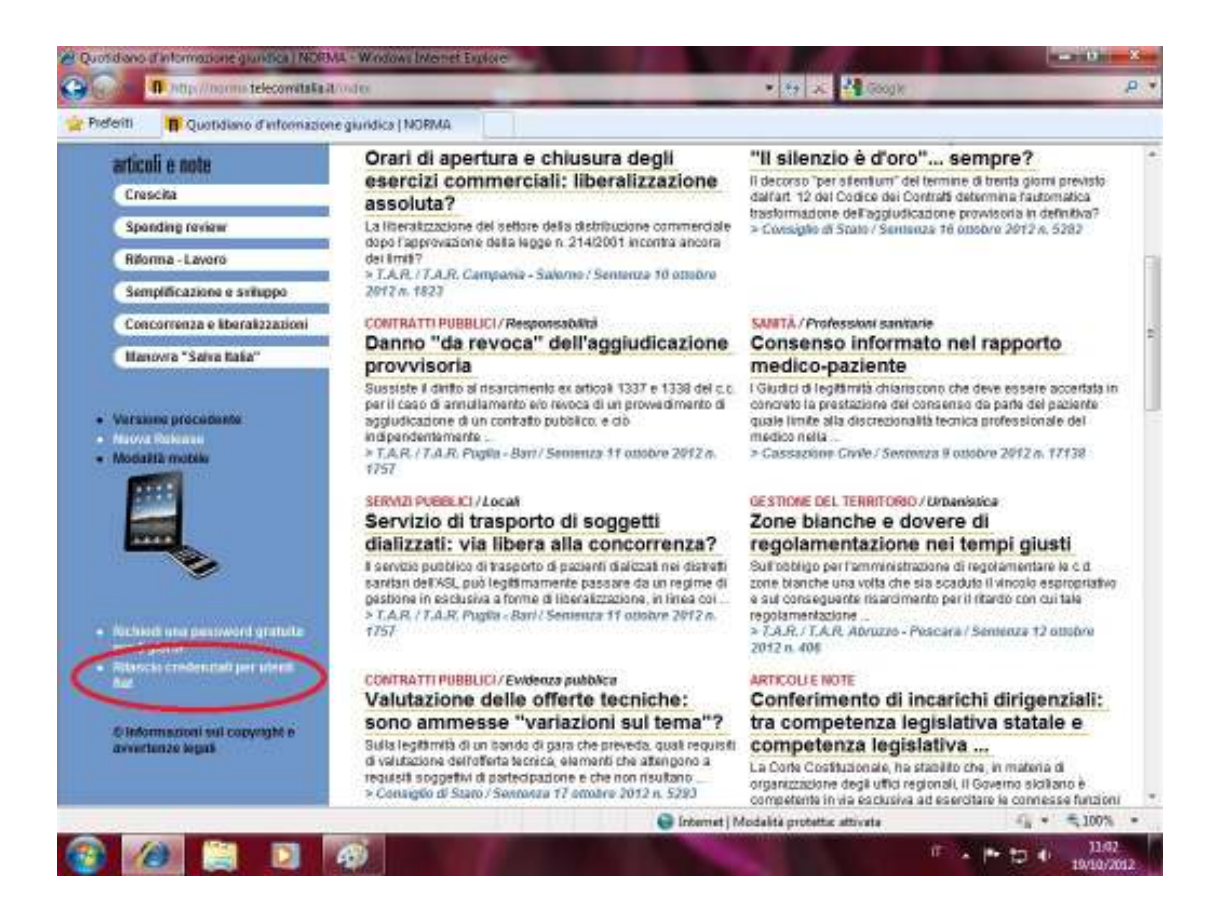

## 3. INSERIRE IL CODICE: TI25SET2012ASPAG E LA PROPRIA MAIL

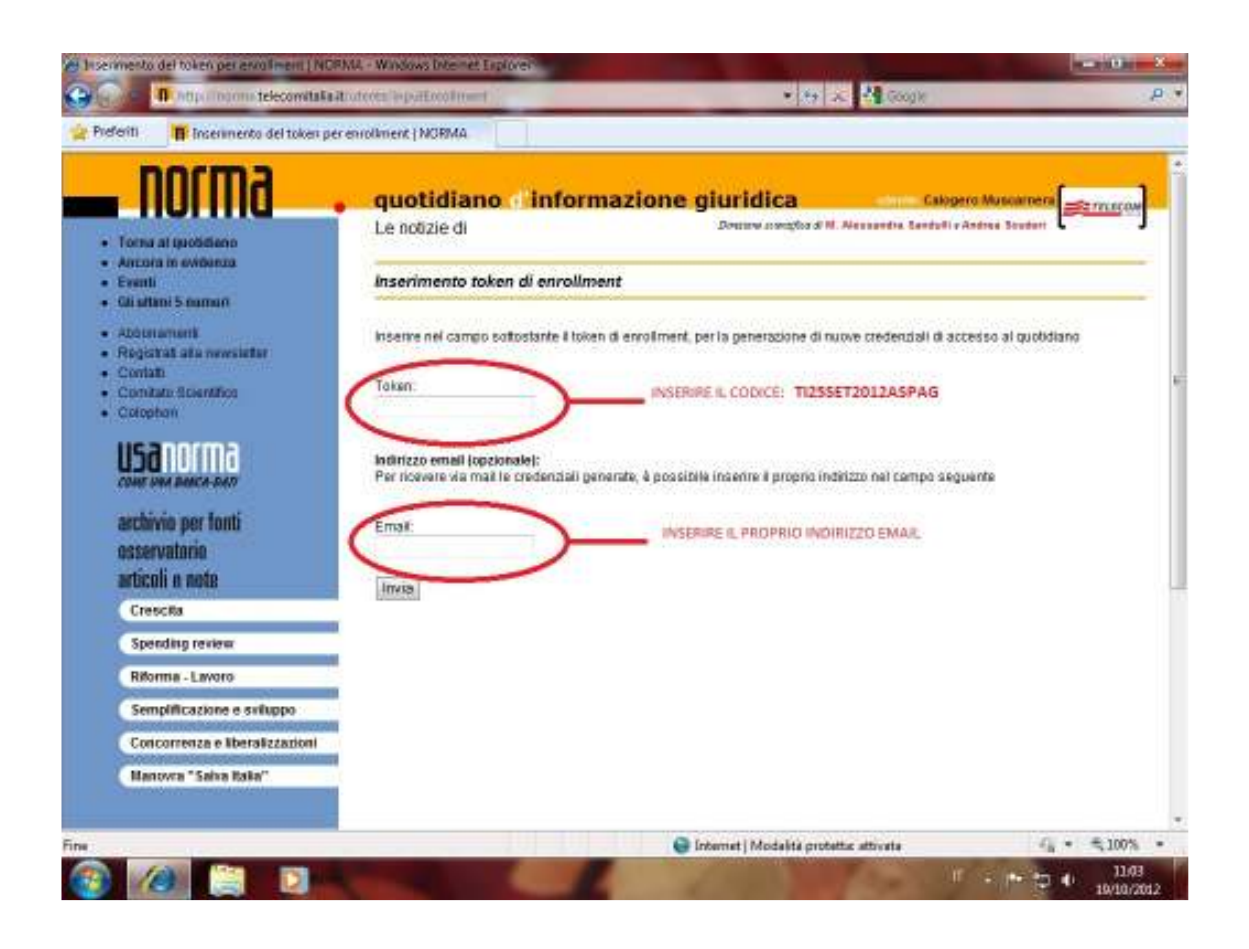

4. AUTOMATICAMENTE IL SISTEMA GENERA I CODICI DI ACCESSO. STAMPARLI

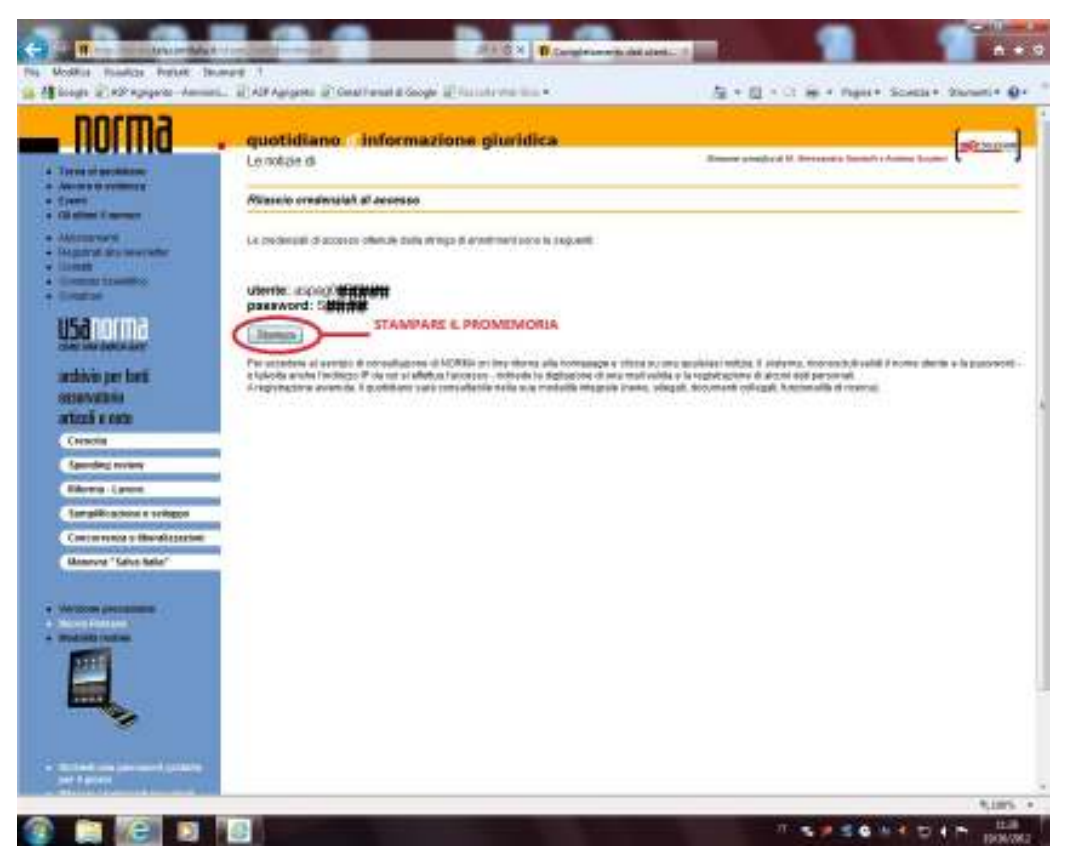

- 5. RITORNARE SULLA HOMEPAGE DEL SITO E CLICCARE UN ARTICOLO
- 6. INSERIRE I CODICI DI ACCESSO CHE AVETE STAMPATO E METTERE IL FLAG (SPUNTA) SU <u>"RICORDAMI DA QUESTO PC"</u>

| norma                                                                                                    | quotidiano informazione giuridica                                                                                                    | mic now                                          |
|----------------------------------------------------------------------------------------------------|----------------------------------------------------------------------------------------------------|--------------------------------------------------|
| Terms of galaxies                                                                                                    | Le notale di Venerali 19 Ottobre 2012                                                                                                    | mane studied II. Berrards Senistre Annue Separer |
| County of Streemen                                                                                                    |                                                                                                    | () () () () () () () () () () () () () (         |
| Address work<br>Departure and and severation                                                                                                    | SECREZZIA MARKUCA./ Animalia<br>Anticiorrazione: un alerco dità stà non è soggetto a terrativo di infittuazione mafier                                                                                                    | 44                                               |
| Contraction of the second second second second second second second second second second second second second s                                                                                                    | Stark strated person in scope Preliman a starticise retrieval additutes i maunit per romanistra admin<br>Cognization Normali / Angustamentar 27 secondas (2012)                                                                                                    | atté pay résencción anno existent attivits       |
| USA COMA<br>Internet Sector<br>Internet Sector<br>Internet Sector<br>Concell<br>Concell<br>Conce | mean converse         Consider a conversion of a million and the deligned of all lines a         Consider a conversion of a million and the statute conversion is a prominence         And and a million and the statute conversion is a prominence         Conversion of a million and the statute conversion is a prominence         Conversion of a million and the statute conversion is a statute of the statute of the statute  |                                                  |
| Comparison of the states                                                                                                    | Narosia It Easy Law                                                                                                    | DM                                               |
| William generation                                                                                                    | Athentions, 9 stata richieste l'accesso a servizi ricementi ai soli abianati al<br>quotidiano d'informazione giaridica fromma<br>Digitare le creckmanti pi accesso                                                                                                    |                                                  |
| 2221                                                                                                    | Overlaged do governage:     This set of the set of the set of |                                                  |

7. INSERIRE LA PROPRIA MAIL

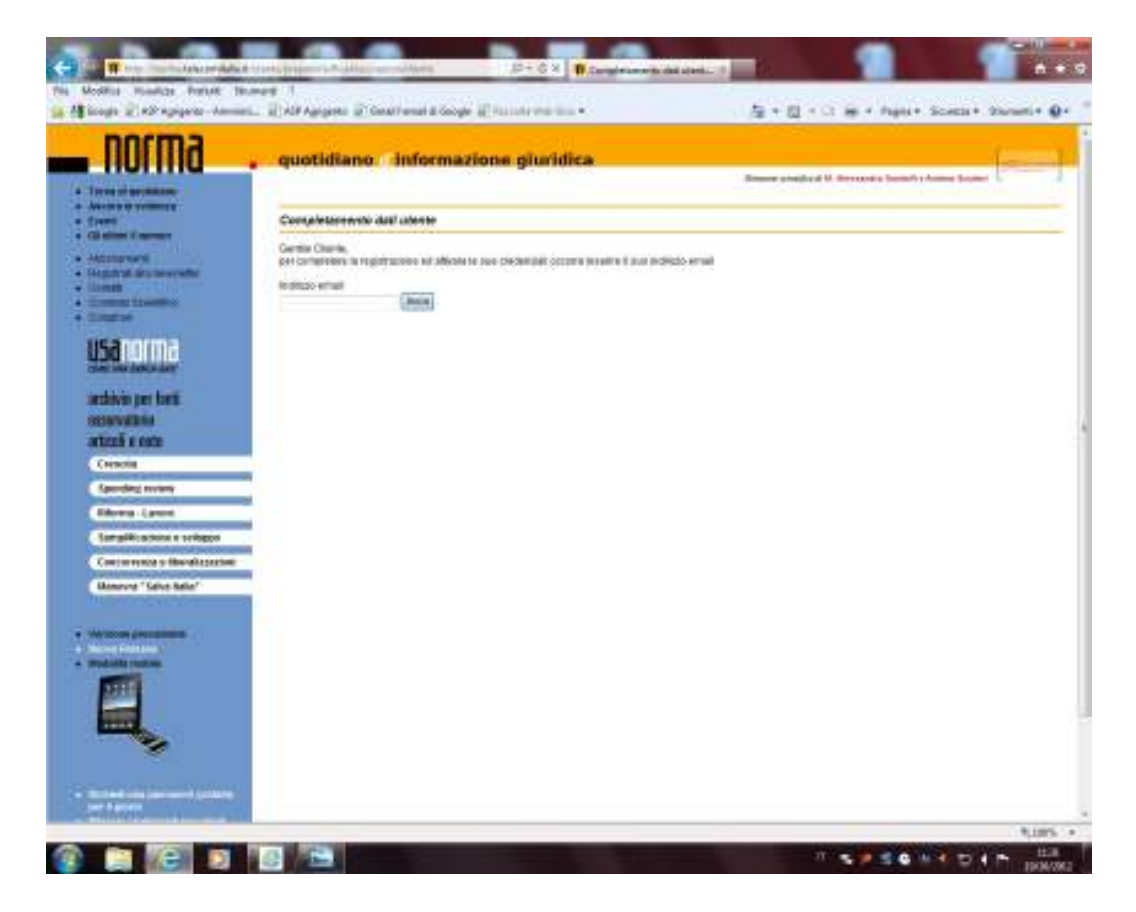

8. COMPLETARE LA REGISTRAZIONE E TORNARE SULLA HOMEPAGE

| norma .                                                                                                    | quotidiano informaz                                                                                                    | ione giuridica                                                                                                    | Summary shells of M. Strengths, Society of Associations |
|----------------------------------------------------------------------------------------------------|----------------------------------------------------------------------------------------------------|----------------------------------------------------------------------------------------------------|---------------------------------------------------------|
| - Tarrie of problems<br>- Arrow or comment<br>- Comm                                                                                                    | Registrazione Utento                                                                                                    |                                                                                                    |                                                         |
| - Administration<br>- Administration<br>- Administra | the angula<br>Grain anglanaga<br>Bonat                                                                                                    |                                                                                                    |                                                         |
| <u>USaroma</u>                                                                                                    | Cogecolar<br>Talatnas                                                                                                    |                                                                                                    |                                                         |
| archivio per tarti<br>organizationia<br>artizză e code                                                                                                    | 710                                                                                                    | * (set of 1000g start                                                                                                    |                                                         |
| Crossile .                                                                                                    | History                                                                                                    | and the second second sec |                                                         |
| Sacolog receiv<br>Filtores - Canon<br>Sergellicatione a svilagoo<br>Concortesca o Meralicazion                                                                                                    | Patrix Americana      Analysis     Analysis     Analysis     Analysis     Analysis     Analysis     Analysis                                                                                                    | Krist Technol Jechnik,     Hoggert, J     Stat Technol Technik,     Scattere cannot, Praymon, J                                                                                                    |                                                         |
| Anners "Life Bale"                                                                                                    | Alter beautifie is reagant effective      Very Asso      Added accessmenty      Contrast in postal      Contrast in postal      Contrast in posta | <ul> <li>Invationality</li> <li>Control and substance</li> <li>Control and substance</li> <li>Prevalues projectional</li> <li>Control and</li> <li>Control and</li> <li>Management and</li> <li>Management and</li> <li>Substance of the traditional</li> <li>Management and</li> </ul>                                                                                                    |                                                         |
| *                                                                                                    | A Sonasputtio                                                                                                    | <ul> <li>Succession</li> <li>Succession</li> <li>There exists</li> </ul>                                                                                                    |                                                         |